## ОПЛАТА ВЗНОСОВ ЧЕРЕЗ СБЕРБАНК-ОНЛАЙН

- 1. сохраните QR код в Галерею телефона или распечатайте
- 2. в приложении Сбербанк-онлайн выберите вкладку/кнопку Платежи
- 3. в разделе Платежи выбираете Оплата по QR или штрихкоду
- 4. наведите камеру на распечатанный код, вмещая в рамку ИЛИ

4. выберите СКАНИРОВАТЬ ИЗ ФАЙЛА и находите код в Галерее телефона и вмещаете в рамку

5. выберите карту и нажмите ПРОДОЛЖИТЬ

- 6. проверьте реквизиты СНТ «ДВОРИКИ» нажав Показать реквизиты
- 7. введите номер участка и нажмите ПРОДОЛЖИТЬ
- 8. введите ФИО и назначение платежа и нажмите ПРОДОЛЖИТЬ

ВНИМАНИЕ! Варианты заполнения назначения платежа:

## ВЗНОСЫ ЗА ХКВҮҮҮҮ

где **Х**-номер квартала, **ҮҮҮҮ**-год

или

## T1-1111-2222 T2-3333-4444

где **1111** – старые показания T1, **2222** – новые показания T1, **3333** – старые показания T2, **4444** – новые показания T2

введите сумму платежа и нажмите ПРОДОЛЖИТЬ

10. проверьте общую сумму к оплате и нажмите ОПЛАТИТЬ...р...к..

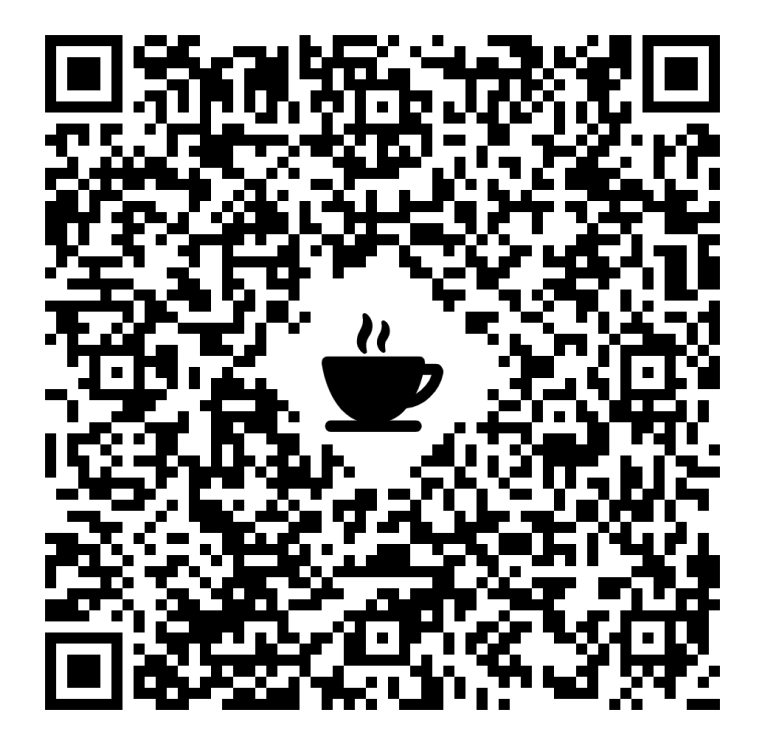